## Jagware MBOX to NSF Converter

# Best Software to Convert MBOX to NSF Files

Managing and converting batch MBOX files to NSF files with maintained all components. Then this software will be helpful as it offers high quality output and convert batch numbers of MBOX files and will create individual NSF file which contained all MBOX files.

Visit the official page: <u>Jagware MBOX to NSF Converter</u>

## **Step 1:** Download and run Jagware MBOX to NSF Converter on your windows machine.

| Jagware MBOX to NSF Wiz | ard – Registered Edition v3.0 – 🗆 🗙                                                                                                 |
|-------------------------|----------------------------------------------------------------------------------------------------|
| Reed Help ?             | Jagware MBOX to NSF Wizard<br>Information: This utility will help users convert their MBOX email files to Lotus<br>Notes NSF files. |
| Tech Support            | 1. Select .mbox files : Select File(s) OF Select Folder                                                                             |
| About Soft              | 2. Select destination path : Browse                                                                                                 |
|                         |                                                                                                    |
|                         | Convert                                                                                                    |

# Step 2: Press on select MBOX files or folder and choose MBOX file as you want to convert.

|              | J Open<br>← → ∽ ↑ 📙 « M                                                                                                    | BOX-Samples > MBOX ~ ひ                                                                                                    | Search MBOX                                                                                                    | ×<br>م                                                                                                    |
|--------------|----------------------------------------------------------------------------------------------------|----------------------------------------------------------------------------------------------------|----------------------------------------------------------------------------------------------------|----------------------------------------------------------------------------------------------------|
| Need Help ?  | Organize 👻 New fold                                                                                                    | er                                                                                                    |                                                                                                    |                                                                                                    |
| Tech Support | This PC  This PC  Desktop  Documents  Downloads  Music  Pictures Videos  Videos  Kindows (C:)  RECOVERY (D:)  New Volume (E:) | <ul> <li>Name</li> <li>barbershop.mbox</li> <li>bmci2006_newcohort.mbox</li> <li>caf.mbox</li> <li>extractstream.mbox</li> <li>in.mbox</li> <li>jobs.mbox</li> <li>menorton2000.mbox</li> <li>mlug.mbox</li> <li>namerican-ibas.mbox</li> <li>net_37.mbox</li> </ul> | Date modified<br>01-04-2017 16:46<br>01-04-2017 16:46<br>01-04-2017 16:46<br>01-04-2017 16:46<br>01-04-2017 16:46<br>01-04-2017 16:46<br>01-04-2017 16:46<br>01-04-2017 16:46<br>01-04-2017 16:46 | Type A<br>MBOX Fil<br>MBOX Fil<br>MBOX Fil<br>MBOX Fil<br>MBOX Fil<br>MBOX Fil<br>MBOX Fil<br>MBOX Fil<br>MBOX Fil |
|              | New Volume (F:) Network File n                                                                                                | NPDSMailingListV2.mbox phishing0.mbox <                                                                                                    | 01-04-2017 16:46<br>01-04-2017 16:46                                                                                                    | MBOX Fil<br>MBOX Fil V                                                                                             |
| - The        |                                                                                                    |                                                                                                    | Open                                                                                                    | Cancel                                                                                                    |

#### Step 3: Provide destination path for the converted NSF file.

Jagware MBOX to NSF Wizard – Registered Edition v3.0  $\times$ \_ Jagware MBOX to NSF Wizard 2 Information: This utility will help users convert their MBOX email files to Lotus Need Help ? Notes NSF files. Select File(s)... Select Folder... 1. Select .mbox files : or Tech Support E:\Sample\mbox\MBOX-Samples\MBOX\ Browse... 2. Select destination path : About Soft Convert

## Step 4: Press on Make New folder to create separate folder to the resultant NSF file.

Jagware MBOX to NSF Wizard – Registered Edition v3.0

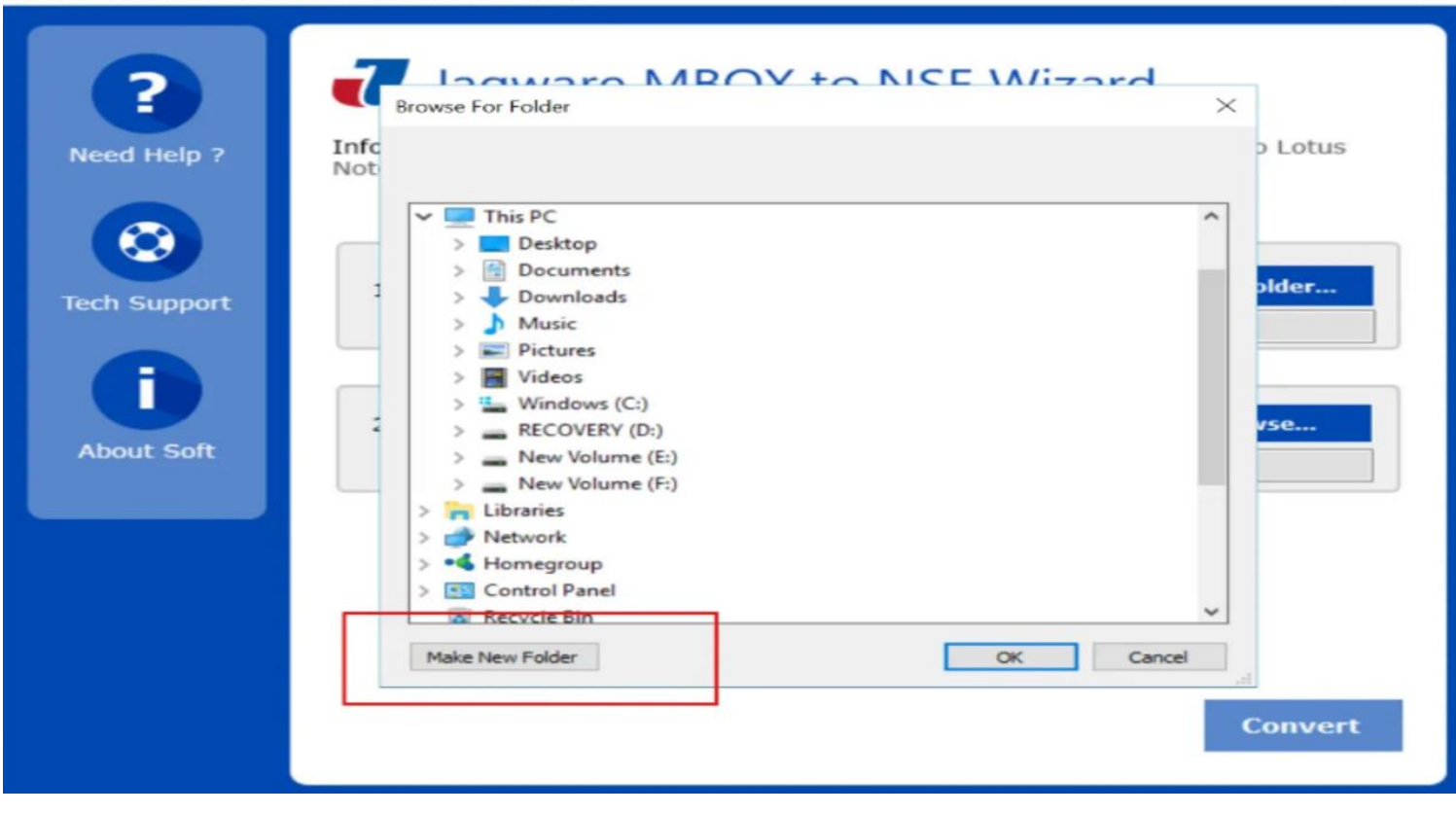

- 🗆 🗙

## Step 5. After selecting location for the NSF file, press on Convert button to start convert MBOX to NSF.

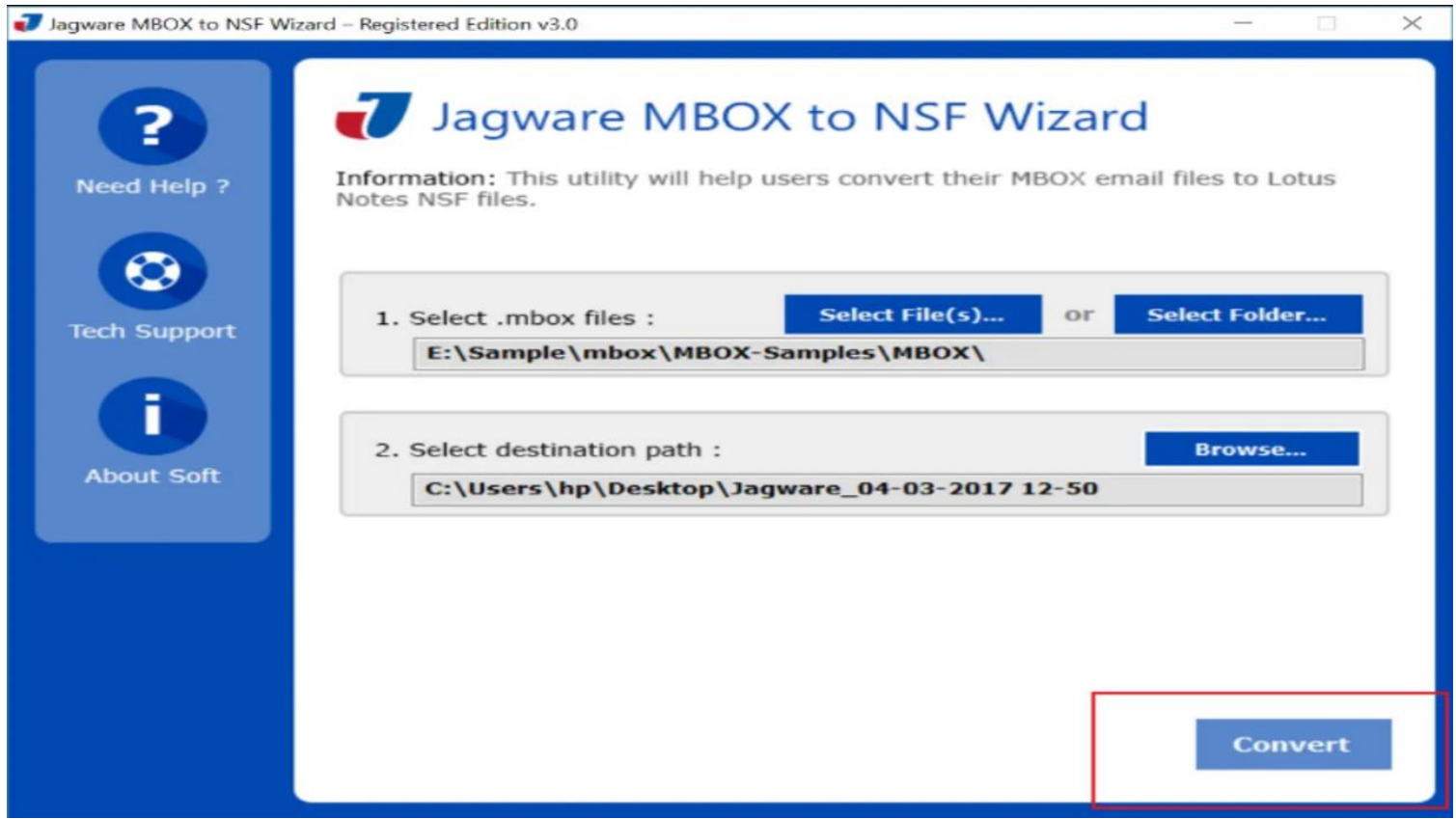

By following the instructions, you can convert individual or batch numbers of MBOX files to NSF file using Jagware MBOX to NSF Converter. This software offers fully maintained results and offers single panel interface to easily perform by any level of users without requiring extensive technical knowledge.

## Summary

If you want to access your MBOX file in Lotus Notes, then you need to convert into NSF format and it also useful for backup or sharing with Lotus Notes users. So, Jagware MBOX to NSF Converter comes into play. It offers valuable output with maintained accuracy and doesn't make any single effect with the source MBOX file and create separate NSF file.